# **USER GUIDE FOR DCET-2015 ONLINE APPLICATION**

| 1. HOME PAGE                              | 1  |
|-------------------------------------------|----|
| 2. INSTRUCTIONS                           | 2  |
| 3. NEW REGISTRATION FORM                  | 3  |
| 4. LOGIN FORM                             | 4  |
| 5. FORGOT PASSWORD                        | 4  |
| 6. STUDENT INFORMATION                    | 5  |
| 7. STUDY DETAILS                          | 7  |
| 8. PHOTO AND SIGNATURE                    | 8  |
| 9. DECLARATION                            | 9  |
| 10. BANK CHALLAN                          | 10 |
| 11. CHANGE PASSWORD                       | 10 |
| 12. APPLICATION PRINTOUT                  | 10 |
| 13. SAMPLE APPLICATION AND CHALLAN FORMAT | 11 |

# Table content

Candidate has to visit the website http://kea.kar.nic.in. In the home page of the KEA website click on the link "DCET-2015 Online Application". The candidate will be directed to DCET-2015 Online Application home page.

#### The HOME Page comprises of

- ➢ How to Apply
- > Login
- Sample Application
- ➢ Contact Us
- New User-- > Click here to Register
- Calendar of Events

# **Home Page**

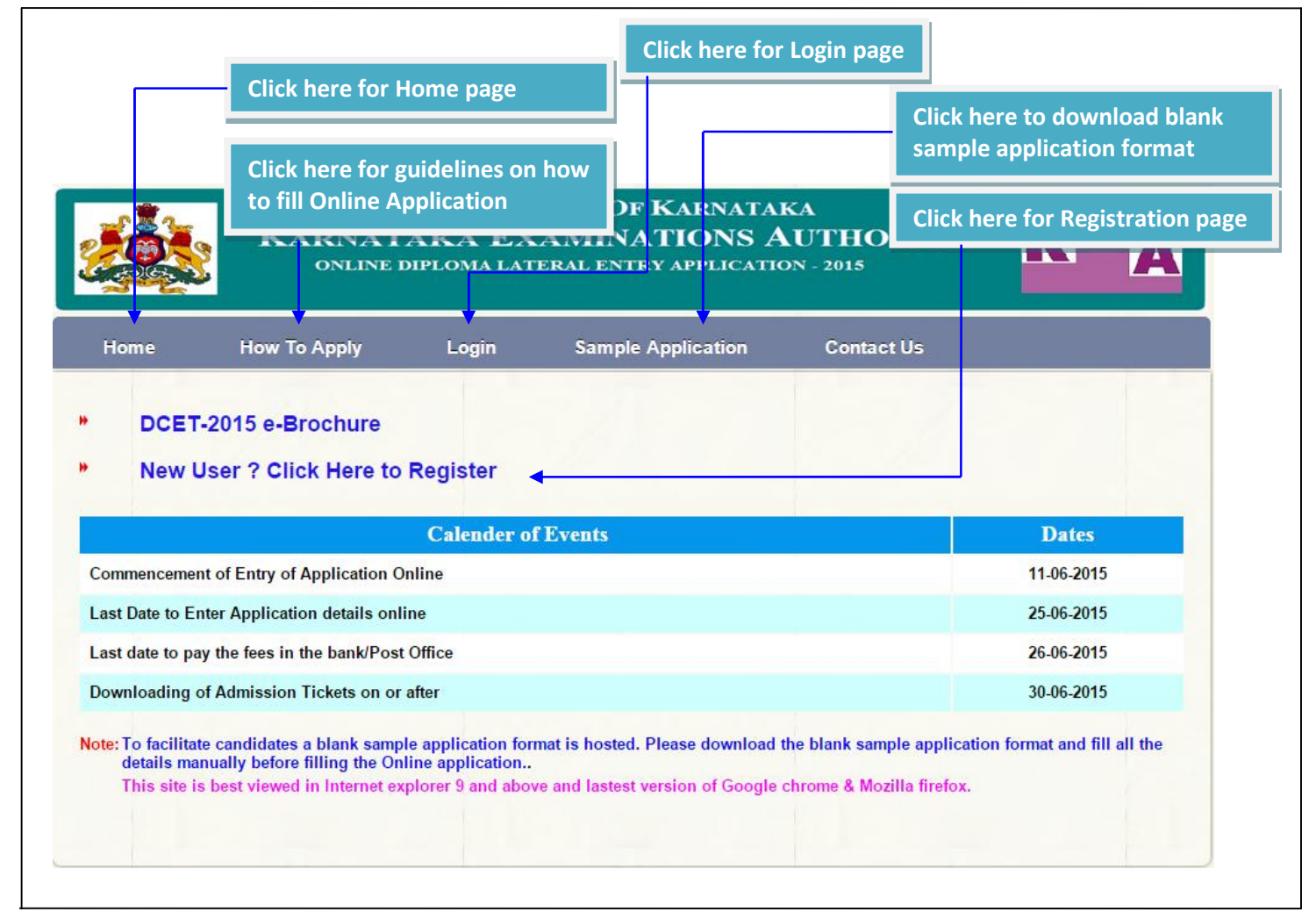

#### Sample Application

User/Candidates can download the Blank Sample Application form, fill up the details once and then make entries in the online application to avoid committing mistakes.

#### e-Brochure

> To know the details about instructions and guidelines on DCET-2015 Online Application

#### Calendar of Events

DCET - 2015 dates are mentioned in the Calendar of events so that candidates can keep track of the events.

# Instructions

- After click on New User? Click Here to Register, the User/Candidate will directed to the Page shown below
- Instructions mentioned in this page are must to be read by User/Candidate before proceeding to apply Online.

| 4. Examinatio                                                                                                    | on Fee Details and last date for                                                                                                    | submission of Online A                                                                                                    | pplication Fo                   | rm :                                                    |                   |
|----------------------------------------------------------------------------------------------------|----------------------------------------------------------------------------------------------------|----------------------------------------------------------------------------------------------------|---------------------------------|---------------------------------------------------------|-------------------|
|                                                                                                    | E                                                                                                    | /ENT                                                                                                    |                                 | DATE                                                    |                   |
| Comm                                                                                                    | encement of Entry of Applicat                                                                                                    | t of Entry of Application Online                                                                                                    |                                 | 11.06.2015                                              |                   |
| Last D                                                                                                    | ate to Enter Application detail                                                                                                    | s online                                                                                                    |                                 | 25.06.2015                                              |                   |
| Last d                                                                                                    | ate to pay the fees in the Bank                                                                                                    | Post Office                                                                                                    |                                 | 26.06.2015                                              |                   |
| Downi                                                                                                    | oading of Admission Tickets (                                                                                                    | FEE DET                                                                                                    | All S                           | 30.06.2015                                              |                   |
| -                                                                                                    |                                                                                                    | TEE DEI                                                                                                    | FEE                             | BANK/ POSTAL CHARG                                      | ES                |
| FOR G                                                                                                    | ENERAL/OBC                                                                                                    |                                                                                                    | Rs.650                          | Rs.10                                                   |                   |
| FOR S                                                                                                    | C/ST/Category-1                                                                                                    | na ann an Sal                                                                                                    | Rs.500                          | Rs.10                                                   |                   |
| v. Signatu                                                                                                    | re and left hand thumb impres<br>h be remitted through e-Challa<br>Bank name                                                                                                    | asion image dimension sl<br>an by depositing fee in an                                                                                                    | hould be 3.5<br>by one of the f | cm x 1.5 cm only.<br>following banks or e-post office g | iven in the list: |
| Axis B<br>State E<br>State E                                                                                                    | ank<br>Bank of Mysore<br>Bank of Hyderabad                                                                                                    |                                                                                                    |                                 |                                                         |                   |
| Axis B<br>State E<br>State E<br>7. Please kee                                                                                                    | ank<br>Bank of Mysore<br>Bank of Hyderabad<br>p all these documents for futu                                                                                                    | re reference:                                                                                                    |                                 |                                                         |                   |
| Axis B<br>State E<br>State E<br>7. Please kee<br>S.No                                                                                                    | ank<br>Bank of Mysore<br>Bank of Hyderabad<br>p all these documents for futu<br>Documents                                                                                                    | re reference:                                                                                                    |                                 |                                                         |                   |
| Axis B<br>State E<br>State E<br>7. Please kee<br>S.No<br>(i)                                                                                                    | ank<br>Bank of Mysore<br>Bank of Hyderabad<br>p all these documents for futu<br>Documents<br>Proof of remittance of fee                                                                                                    | re reference:                                                                                                    |                                 |                                                         |                   |
| Axis B<br>State E<br>State E<br>7. Please kee<br>S.No<br>(i)<br>(ii)                                                                                             | ank<br>Bank of Mysore<br>Bank of Hyderabad<br>p all these documents for futu<br>Documents<br>Proof of remittance of fee<br>Computer generated fina                                                                                                    | re reference:<br>2<br>I application printout                                                                                                    |                                 |                                                         |                   |
| Axis B<br>State E<br>State E<br>State E<br>S.No<br>(i)<br>(ii)                                                                                                   | ank<br>Bank of Mysore<br>Bank of Hyderabad<br>p all these documents for futu<br>Documents<br>Proof of remittance of fee<br>Computer generated fina                                                                                                    | re reference:<br>a<br>I application printout                                                                                                    |                                 |                                                         |                   |
| Axis B<br>State E<br>State E<br>State E<br>S.No<br>(i)<br>(ii)<br>(ii)<br>8. Simple ste                                                                          | ank<br>Bank of Mysore<br>Bank of Hyderabad<br>p all these documents for futu<br>Documents<br>Proof of remittance of fer<br>Computer generated fina<br>ps to Apply Online                                                                                                    | re reference:<br>a<br>I application printout                                                                                                    |                                 |                                                         |                   |
| Axis B<br>State E<br>State E<br>State E<br>S.No<br>(i)<br>(ii)<br>(ii)<br>8. Simple ste<br>Dow                                                                   | ank<br>Bank of Mysore<br>Bank of Hyderabad<br>p all these documents for futu<br>Documents<br>Proof of remittance of fer<br>Computer generated fina<br>ps to Apply Online<br>pload the information bulletin                                                                                                    | re reference:<br>a<br>d application printout<br>and read it carefully                                                                                                    |                                 |                                                         |                   |
| Axis B<br>State E<br>State E<br>State E<br>S.No<br>(i)<br>(ii)<br>(ii)<br>8. Simple ste<br>Dow<br>3 Fill t                                                       | ank<br>Bank of Mysore<br>Bank of Hyderabad<br>p all these documents for futu<br>Documents<br>Proof of remittance of fee<br>Computer generated fina<br>ps to Apply Online<br>nload the information bulletin<br>nload sample application<br>he online application form                                                                                                    | re reference:<br>a<br>d application printout<br>and read it carefully                                                                                                    |                                 |                                                         |                   |
| Axis B<br>State E<br>State E<br>S.No<br>(i)<br>(ii)<br>8. Simple ste<br>2 Dow<br>3 Fill t<br>4 Uplo                                                              | ank<br>Bank of Mysore<br>Bank of Hyderabad<br>p all these documents for futu<br>Documents<br>Proof of remittance of fer<br>Computer generated fina<br>ps to Apply Online<br>nload the information bulletin<br>nload sample application<br>he online application form<br>ad photo, signature and left h                                                                                             | re reference:<br>a<br>d application printout<br>and read it carefully<br>and thumb impression &                                                                               | self declarat                   | ion                                                     |                   |
| Axis B<br>State E<br>State E<br>S.No<br>(i)<br>(ii)<br>8. Simple ste<br>2 Dow<br>3 Fill t<br>4 Uplo<br>5 Dow                                                     | ank<br>Bank of Mysore<br>Bank of Hyderabad<br>p all these documents for futu<br>Documents<br>Proof of remittance of fee<br>Computer generated fina<br>ps to Apply Online<br>nload the information bulletin<br>nload sample application<br>he online application form<br>ad photo, signature and left h<br>nload e-challan and make pay                                                             | re reference:<br>a<br>d application printout<br>and read it carefully<br>and thumb impression &<br>ment                                                                       | self declarat                   | ion                                                     |                   |
| Axis B<br>State E<br>State E<br>S.No<br>(i)<br>(ii)<br>(ii)<br>8. Simple ste<br>2 Dow<br>2 Fill t<br>4 Uplo<br>5 Dow<br>6 Print                                  | ank<br>Bank of Mysore<br>Bank of Hyderabad<br>p all these documents for futu<br>Documents<br>Proof of remittance of fee<br>Computer generated fina<br>ps to Apply Online<br>nload the information bulletin<br>nload the information bulletin<br>nload sample application<br>the online application form<br>ad photo, signature and left h<br>nload e-challan and make pay<br>the final application | re reference:<br>a<br>application printout<br>and read it carefully<br>and thumb impression &<br>ment                                                                         | self declarat                   | ion                                                     |                   |
| Axis B<br>State E<br>State E<br>State E<br>(i)<br>(i)<br>(ii)<br>8. Simple ste<br>2 Dow<br>2 Dow<br>3 Fill t<br>4 Uplo<br>5 Dow<br>5 Print                       | ank<br>Bank of Mysore<br>Bank of Hyderabad<br>p all these documents for futu<br>Documents<br>Proof of remittance of fer<br>Computer generated fina<br>ps to Apply Online<br>nload the information bulletin<br>nload the information bulletin<br>nload sample application<br>he online application form<br>ad photo, signature and left h<br>nload e-challan and make pay<br>the final application  | re reference:<br>al application printout<br>and read it carefully<br>and thumb impression &<br>ment                                                                           | self declarat                   | ion                                                     |                   |
| Axis B<br>State E<br>State E<br>State E<br>State E<br>State E<br>S.No<br>(i)<br>(ii)<br>(ii)<br>8. Simple ste<br>2 Dow<br>3 Fill t<br>4 Uplo<br>5 Dow<br>5 Print | ank<br>Bank of Mysore<br>Bank of Hyderabad<br>p all these documents for futu<br>Documents<br>Proof of remittance of fee<br>Computer generated fina<br>ps to Apply Online<br>nload the information bulletin<br>nload the information bulletin<br>nload sample application<br>he online application form<br>ad photo, signature and left h<br>nload e-challan and make pay<br>the final application  | re reference:<br>al application printout<br>and read it carefully<br>and thumb impression &<br>ment<br>PROCEED TO AF                                                          | self declarat                   |                                                         |                   |
| Axis B<br>State E<br>State E<br>State E<br>S.No<br>(i)<br>(ii)<br>(ii)<br>8. Simple ste<br>2 Dow<br>3 Fill t<br>4 Uplo<br>5 Dow<br>5 Print                       | ank<br>Bank of Mysore<br>Bank of Hyderabad<br>p all these documents for futu<br>Documents<br>Proof of remittance of fee<br>Computer generated fina<br>ps to Apply Online<br>nload the information bulletin<br>nload the information bulletin<br>nload sample application<br>he online application form<br>ad photo, signature and left h<br>nload e-challan and make pay<br>the final application  | re reference:<br>a<br>application printout<br>and read it carefully<br>and thumb impression &<br>ment<br>PROCEED TO AF                                                        | self declarat                   | ion                                                     |                   |
| Axis B<br>State E<br>State E<br>State E<br>State E<br>State E<br>S.No<br>(i)<br>(ii)<br>(ii)<br>8. Simple ste<br>2 Dow<br>3 Fill t<br>4 Uplo<br>5 Dow<br>6 Print | ank<br>Bank of Mysore<br>Bank of Hyderabad<br>p all these documents for futu<br>Documents<br>Proof of remittance of fee<br>Computer generated fina<br>ps to Apply Online<br>nload the information bulletin<br>nload the information bulletin<br>nload sample application<br>he online application form<br>ad photo, signature and left h<br>nload e-challan and make pay<br>the final application  | re reference:<br>al application printout<br>and read it carefully<br>and thumb impression &<br>ment<br>PROCEED TO AF                                                          | self declarat                   | ion                                                     |                   |
| Axis B<br>State E<br>State E<br>State E<br>S.No<br>(i)<br>(ii)<br>(ii)<br>8. Simple ste<br>Dow<br>3 Fill t<br>4 Uplo<br>5 Dow<br>5 Print                         | ank<br>Bank of Mysore<br>Bank of Hyderabad<br>p all these documents for futu<br>Documents<br>Proof of remittance of fee<br>Computer generated fina<br>ps to Apply Online<br>nload the information bulletin<br>nload the information bulletin<br>nload sample application<br>he online application form<br>ad photo, signature and left h<br>nload e-challan and make pay<br>the final application  | re reference:<br>al application printout<br>and read it carefully<br>and thumb impression &<br>PROCEED TO AF                                                                  | self declarat                   | ion                                                     |                   |
| Axis B<br>State E<br>State E<br>State E<br>S.No<br>(i)<br>(ii)<br>(ii)<br>8. Simple ste<br>1 Dow<br>2 Dow<br>3 Fill t<br>4 Uplo<br>5 Dow<br>5 Print              | ank<br>Bank of Mysore<br>Bank of Hyderabad<br>p all these documents for futu<br>Documents<br>Proof of remittance of fee<br>Computer generated fina<br>ps to Apply Online<br>nload the information bulletin<br>nload the information bulletin<br>nload sample application<br>he online application form<br>ad photo, signature and left h<br>nload e-challan and make pay<br>the final application  | re reference:<br>and read it carefully<br>and thumb impression &<br>ment<br>PROCEED TO AF                                                                                     | self declarat                   | ion                                                     |                   |
| Axis B<br>State E<br>State E<br>State E<br>S.No<br>(i)<br>(ii)<br>(ii)<br>8. Simple ste<br>1 Dow<br>2 Dow<br>3 Fill t<br>4 Uplo<br>5 Dow<br>5 Print              | ank<br>Bank of Mysore<br>Bank of Hyderabad<br>p all these documents for futu<br>Documents<br>Proof of remittance of fee<br>Computer generated fina<br>ps to Apply Online<br>nload the information bulletin<br>nload the information bulletin<br>nload sample application<br>the online application form<br>ad photo, signature and left h<br>nload e-challan and make pay<br>the final application | re reference:<br>a dapplication printout<br>and read it carefully<br>and thumb impression &<br>PROCEED TO AF                                                                  | self declarat                   | ion                                                     |                   |
| Axis B<br>State E<br>State E<br>State E<br>S.No<br>(i)<br>(ii)<br>(ii)<br>8. Simple ste<br>1 Dow<br>3 Fill t<br>4 Uplo<br>5 Dow<br>5 Print                       | ank<br>Bank of Mysore<br>Bank of Hyderabad<br>p all these documents for futu<br>Documents<br>Proof of remittance of fee<br>Computer generated fina<br>ps to Apply Online<br>nload the information bulletin<br>nload the information bulletin<br>nload sample application<br>the online application form<br>ad photo, signature and left h<br>nload e-challan and make pay<br>the final application | re reference:<br>a d application printout<br>and read it carefully<br>and thumb impression &<br>PROCEED TO AF<br>PROCEED TO AF<br>ter carefully reading<br>structions, he/she | self declarat                   | ion<br>3                                                |                   |

### **Registration Form**

| CANDIDATE                                                                                               | EREGISTRATION                                                             |
|----------------------------------------------------------------------------------------------------|---------------------------------------------------------------------------|
| User - Id (Minimum 6 Characters) *                                                                      | Create your own user-Id (minimum of 6 and maximum of 16 characters).      |
| Password (Minimum 8 characters) *                                                                       |                                                                           |
| Re-enter Password *                                                                                     | Create your own password<br>(minimum of 8 and maximum of 20               |
| Name of the Candidate (As per SSLC/10th Marks Card) *                                                   | characters) with at least 1 alphabet,<br>1 number and 1 special character |
| Name of the Father (As per \$\$LC/10th Marks Card) Name of the Mother (As per \$\$LC/10th Marks Card) * | (like: !, @, #, \$, %, ^, &, *) in it.                                    |
| Gender*                                                                                                 | Male <sup>O</sup> Female                                                  |
| Date Of Birth (As per SSLC/10th Marks Card) *                                                           | DD/MM/YYYY (DD/MM/YYYY)                                                   |
| Contact Mobile Number*                                                                                  | Select a secret question and answer<br>the same and remember the          |
| E-Mail-Id                                                                                               | answer entered. This will be helpful                                      |
| Secret Question *                                                                                       | Select in case if the candidate forgets the password.                     |
| Answer*                                                                                                 |                                                                           |
| Enter Security Code*                                                                                    |                                                                           |
| Security Coo                                                                                            | le FVZ9E                                                                  |
| Note: All fields marked with * are mandatory                                                            | ()                                                                        |
|                                                                                                    | Submit Clear                                                              |

- > All fields marked with \* are mandatory.
- Enter the Candidate's Name, Father's Name, Mother's Name and Date of Birth as it is in SSLC/10<sup>th</sup> Marks card.
- ➤ User Id: Create your own User-Id which should contain minimum of 6 characters and maximum of 16 characters.
- Password: Create your own password. Password should contain minimum of 8 and maximum of 20 characters, with at least 1 letter of English alphabet, 1 number and 1 special character. Password minimum length should be 8 characters and maximum is 20 characters.
- Please make a note of User Id and the Password created at the time of registration for future logins and filling up and editing of online application.
- Enter valid contact Mobile phone number in the Registration form, to receive SMS alerts related to ongoing DCET-2015 process.
- Select a secret question and answer the same and remember the answer entered. This will be helpful in case if the candidate forgets the password.
- After successful registration, the candidate will get a "Registration Successful" message with User Id and Application number to his/her Mobile number provided during registration.
- Candidates are required to make a note of their User Id and Application number for further DCET processes.

## Login form

- > After successful registration the candidate / user will be directed to Login page.
- To login, please enter user-id, password and security code. After successful login, candidate can fill up the details in Application form.

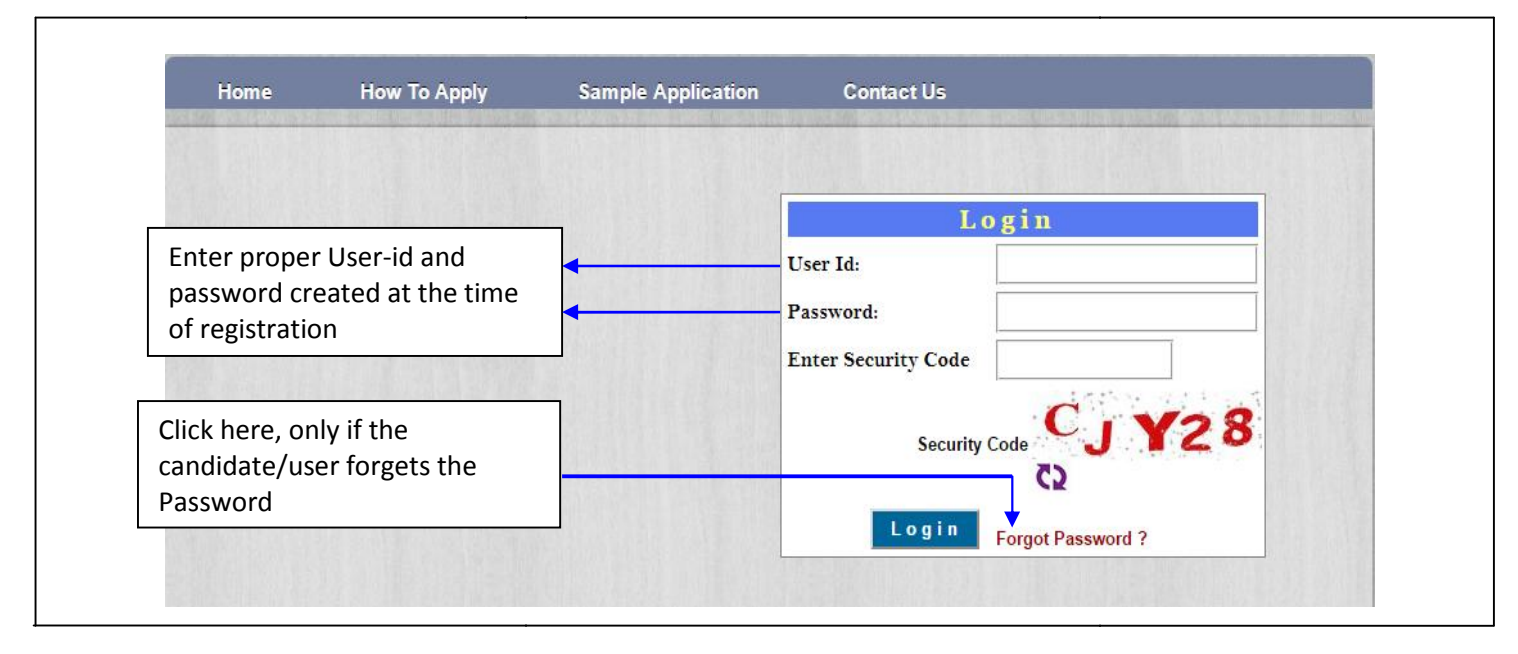

## **Forgot Password**

- If the candidate/user forgets the Password, by clicking the Forgot Password? Link he/she can create a new Password by entering the following details User Id, Application Number, Secret Question, answer and enter the security code and finally click on submit.
- Then the user/candidate will be directed to a new window "Create Password". Enter User-Id, Application number, New password, enter the new password in the confirm new password field. Finally click on Change password button.
- Once the user/candidate clicks Change Password the password will be changed as per user/candidate's given credential and can Log In with his/her New Password.

|                     | Forgot Password                                |                                                     |
|---------------------|------------------------------------------------|-----------------------------------------------------|
| User Id             |                                                | Create Password                                     |
| Application Number  |                                                | User Id:                                            |
| Secret Question     | Select V                                       | Application Number:                                 |
| Answer              |                                                | New Password:                                       |
| Enter Security Code |                                                | Confirm New                                         |
| Security Code       | ZCHUC                                          | Password:                                           |
|                     | 0                                              | Change Password                                     |
|                     | Submit                                         |                                                     |
|                     |                                                | ·····                                               |
|                     | After successful subn                          | nission of forgot password details, candidate       |
|                     | will be directed to cre<br>his/her new passwor | eate password page. Here candidate can create<br>d. |

#### \* Main Application Form

- Once the user/candidate has entered Login credentials, he/she will be directed to the filling of online application from for entering the details.
- In this form, there are tabs namely Student Information, Study Details, Photo & Signature Upload, Declaration, Challan, Payment status, Save as draft and Print Application.
- Before logging out user/candidate has to click on "save as draft" button without fail. Whenever, user/candidate logs in again, the previously entered and saved data will be available.

| Your student information section                                           | on is incomplete. Please check                                              | Save As Draft                     | Print Draft<br>Application                                                                           |
|----------------------------------------------------------------------------|-----------------------------------------------------------------------------|-----------------------------------|----------------------------------------------------------------------------------------------------|
| tudent Information Study Details                                           | Photo & Sign Upload Declarat                                                | ion Challan Payment Status        |                                                                                                    |
| Name of the candidate                                                      | Application number of                                                       | f the candidate.                  |                                                                                                    |
| Online Applic                                                              | cation Form - Student I                                                     | nformation                        |                                                                                                    |
| 1. Name of the Candidate *                                                 |                                                                             |                                   |                                                                                                    |
| 2. Name of the Mother *                                                    |                                                                             |                                   |                                                                                                    |
| 3. Name of the Father                                                      |                                                                             |                                   |                                                                                                    |
| 4. Date of Birth*                                                          | (DD/MM/YYYY)                                                                | 5. Gender                         | ®Male ◎Female                                                                                        |
| 6. Contact Mobile Number *                                                 |                                                                             | 7. E-Mail-Id                      |                                                                                                    |
| 8. Mother Tongue                                                           |                                                                             |                                   |                                                                                                    |
| <b>9. Annual Income of the family</b>                                      | y from all sources *                                                        |                                   |                                                                                                    |
| 10. Religion *                                                             | Select 🔻                                                                    | 11. Nationality *                 | Select V                                                                                             |
| 12. Reservation Category *                                                 | Select 🔻                                                                    | 13. Name of the Caste             | *                                                                                                    |
| List of Other Government Oro<br>Click here<br>List of Caste which comes un | ders for OBC Category (Cat <sup>-1</sup> , 2<br>ders for OBC Category (Cat- | -1, 2A, 2B, 3A and 3B)<br>ck here |                                                                                                    |
| 14. Eligibility Clause Code *                                              | Select To Know Y                                                            | Your Eligibility Clause Clic      | k                                                                                                    |
|                                                                            |                                                                             | Click her                         | e to know your reservation catego                                                                    |
| . Course Type * E<br>. Candidate after obta<br>nimum of Two Years          | ivening Engg V<br>aining the diploma,<br>Full Time Work exp                 | must have 4                       | For Course Type as Evenin<br>Engg. College, user/<br>candidate will get serial no<br>18 as seen here |
| gistered firm / Comp<br>vernment Autonomou                                 | any / Industry / Ed<br>is Organizations in<br>n is sought by he /           | lucational and /<br>the relevant  | Select V                                                                                             |

### **Student Information**

|                                                                                                    | Select 🔻                                                                                                    | (If Karnataka)                                                                                                    | Select 🔻                                |
|----------------------------------------------------------------------------------------------------|----------------------------------------------------------------------------------------------------|----------------------------------------------------------------------------------------------------|-----------------------------------------|
| 17. Course Type *                                                                                                    | Select 🔻                                                                                                    | or other and the second second                                                                                                    | For Course Type as Day                  |
| 18. Place where you wish to<br>diploma                                                                                                    | appear for                                                                                                    | Select 🔻                                                                                                    | Engg. College, user/                    |
| 19. Diploma register numbe                                                                                                    | r                                                                                                    |                                                                                                    | 18 as soon horo                         |
| 0. Diploma Course holder i                                                                                                    | n* Select                                                                                                    | •                                                                                                    | To as seen here                         |
| 1. Are you appearing for N                                                                                                    | ATA on or before 30-06-2015                                                                                                    | Yes No                                                                                                    |                                         |
| Note : Candidates who wish<br>Note 30-06-2015                                                                                                    | to apply for B.Arch course mus                                                                                                    | t appear for NATA on or                                                                                                    | Select the Total number of              |
| Study Informaton .                                                                                                    |                                                                                                    |                                                                                                    | completed years study in                |
| 2. Total number of complet                                                                                                    | ted years of study in Karnataka                                                                                                    | Select Y                                                                                                    | Karnataka                               |
| 3. Have you studied in Rur                                                                                                    | al area in Karnataka from                                                                                                    | ●Yes ●No<br>To know about the areas                                                                                                    | not included under rural                |
| Ist to Iuth standard?                                                                                                    |                                                                                                    | Click Here                                                                                                    |                                         |
| 4. Have you studied in Kan<br>standard? *                                                                                                    | nada Medium from 1st to 10th                                                                                                    | ©Yes ⊛No                                                                                                    |                                         |
| 5. Are you claim reserve                                                                                                    | ation under Article 371(j)                                                                                                    | ©Yes ⊛No                                                                                                    |                                         |
| itudents Claiming Reservati                                                                                                    | ion under Hyderabad-Karnataka                                                                                                    | Region (Article 371(j)) -                                                                                                    |                                         |
| ligibility Certificate Format.                                                                                                    | Please refer KEA website for d                                                                                                    | etails                                                                                                    |                                         |
| 26. Candidate's Posta                                                                                                    | Address for Communicat                                                                                                    | ion:                                                                                                    |                                         |
| Address : *                                                                                                    |                                                                                                    | •                                                                                                    |                                         |
|                                                                                                    |                                                                                                    | ]                                                                                                    |                                         |
|                                                                                                    |                                                                                                    |                                                                                                    |                                         |
| tate *                                                                                                    | Select 🔻 🔹                                                                                                    |                                                                                                    |                                         |
| istrict *                                                                                                    | Select V                                                                                                    | If other than Karnataka<br>enter District                                                                                                    |                                         |
| aluk *                                                                                                    | Select V                                                                                                    | If other than Karnataka                                                                                                    |                                         |
| IN code                                                                                                    |                                                                                                    | enter Taluk                                                                                                    |                                         |
| hone Number                                                                                                    |                                                                                                    |                                                                                                    |                                         |
| in the individual of the individual of the indiv |                                                                                                    |                                                                                                    |                                         |
| I will be for Data II.                                                                                                    |                                                                                                    |                                                                                                    |                                         |
| pplication Fee Details                                                                                                    |                                                                                                    |                                                                                                    |                                         |
| pplication Fee Details                                                                                                    | BankCharges Tota                                                                                                    | l Amount to be Paid                                                                                                    | 9 I I I I I I I I I I I I I I I I I I I |
| pplication Fee Details Fees 500                                                                                                    | BankCharges Tota<br>10                                                                                                    | Amount to be Paid<br>510                                                                                                    |                                         |
| Application Fee Details<br>Fees<br>500                                                                                                    | BankCharges Tota<br>10 PH OEFENCE DEFENCE DEFENCE                                                                                                    | Amount to be Paid<br>510<br>CENTRAL ARMED<br>POLICE FORCE                                                                                                    |                                         |
| Fees         500         7. Special Category                                                                                                    | BankCharges Tota<br>10 PH DEFENCE (Different<br>abled) EX- DEFENCE TNDIAN DEFENCE TNDIAN                                                                                                    | Amount to be Paid 510 CENTRAL ARMED POLICE FORCE POLICE FORCE POLICE FORCE                                                                                    |                                         |
| Fees         500         7. Special Category                                                                                                    | BankCharges     Total       10     PH       NCC     PH       DEFENCE     abled)       SPORTS     EX-       SCOUTS &     CUPTOS                                                                                                    | Amount to be Paid 510 CENTRAL ARMED POLICE FORCE EX-CENTRAL ARMED POLICE FORCE                                                                                |                                         |
| Fees         500         7. Special Category         8. Do you possess a certific                                                                                                    | BankCharges     Total       10     PH       NCC     DEFENCE       DEFENCE     abled)       SPORTS     EX-       SCOUTS &<br>GUIDES     Guides                                                                                                    | Amount to be Paid 510 CENTRAL ARMED POLICE FORCE - EX-CENTRAL ARMED POLICE FORCE                                                                              |                                         |
| Fees         500         7. Special Category         8. Do you possess a certific xamination?         9. Are you awaiting for any                                                                                                    | BankCharges     Tota       10     PH       NCC     DEFENCE (Differen abled)       SPORTS     EX-       GUIDES     OEFENCE INDIAN       Sate of Diploma or equivalent                                                                                                    | Amount to be Paid<br>510<br>CENTRAL ARMED<br>POLICE FORCE<br>- EX-CENTRAL ARMED<br>POLICE FORCE<br>Yes  No                                                    |                                         |
| Fees         500         7. Special Category         8. Do you possess a certific xamination?         9. Are you awaiting for any xamination?                                                                                                    | BankCharges     Total       10     PH       NCC     PH       DEFENCE     (Different abled)       SPORTS     EX-       SPORTS     EX-       SCOUTS & GUIDES     GUIDES       State of Diploma or equivalent       Diploma results or equivalent                                                                                                    | Amount to be Paid<br>510<br>Atly CENTRAL ARMED<br>POLICE FORCE<br>- EX-CENTRAL ARMED<br>POLICE FORCE<br>Yes  No<br>Yes  No                                    |                                         |
| Fees         500         7. Special Category         8. Do you possess a certific xamination?         9. Are you awaiting for any xamination?         0. Name and place of the Baniversity                                                                                                    | BankCharges     Total       10     PH       NCC     DEFENCE (Differer abled)       SPORTS     EX-       SSOUTS & GUIDES     DEFENCE INDIAN       acte of Diploma or equivalent     Diploma results or equivalent                                                                                                    | Amount to be Paid<br>510<br>CENTRAL ARMED<br>POLICE FORCE<br>- EX-CENTRAL ARMED<br>POLICE FORCE<br>Yes @No<br>Yes @No                                         |                                         |
| Fees         500         7. Special Category         8. Do you possess a certific xamination?         9. Are you awaiting for any xamination?         0. Name and place of the Baniversity         - Select                                                                                                    | BankCharges     Total       10     PH       NCC     PH       DEFENCE     Different abled)       SPORTS     EX-       OBJERENCE     INDIAN       SCOUTS & GUIDES     GUIDES       ate of Diploma or equivalent       Diploma results or equivalent       oard /                                                                                                    | Amount to be Paid<br>510<br>Atty CENTRAL ARMED<br>POLICE FORCE<br>- EX-CENTRAL ARMED<br>POLICE FORCE<br>Yes ONO<br>Yes ONO                                    |                                         |
| Fees         500         7. Special Category         8. Do you possess a certific xamination?         9. Are you awaiting for any xamination?         0. Name and place of the Beniversity         - Select         1. Name of the College                                                                                                    | BankCharges     Total       10     PH       NCC     DEFENCE (Different abled)       SPORTS     EX-       SSOUTS & GUIDES     DEFENCE INDIAN       Sate of Diploma or equivalent     Diploma results or equivalent       Diploma results or equivalent     Total                                                                                                    | Amount to be Paid<br>510<br>Atly CENTRAL ARMED<br>POLICE FORCE<br>- EX-CENTRAL ARMED<br>POLICE FORCE<br>Yes  No<br>Yes  No                                    |                                         |
| Fees         500         7. Special Category         8. Do you possess a certific xamination?         9. Are you awaiting for any xamination?         0. Name and place of the Beniversity         - Select         1. Name of the College         2. College address                                                                                                    | BankCharges     Total       10     PH       NCC     DEFENCE (Different abled)       SPORTS     EX-       SCOUTS & GUIDES     DEFENCE INDIAN       acte of Diploma or equivalent     Diploma results or equivalent       Oard /     T                                                                                                    | Amount to be Paid<br>510<br>CENTRAL ARMED<br>POLICE FORCE<br>- EX-CENTRAL ARMED<br>POLICE FORCE<br>Yes  No<br>Yes  No                                         |                                         |
| Fees         Fees         500         7. Special Category         8. Do you possess a certific xamination?         9. Are you awaiting for any xamination?         0. Name and place of the Beniversity         - Select         1. Name of the College         2. College address         3. Is your qualification mar                                                                                                    | BankCharges       Total         10       PH         NCC       DEFENCE (Different abled)         SPORTS       EX-         SPORTS       EX-         SCOUTS & GUIDES       DEFENCE INDIAN         vate of Diploma or equivalent       Diploma results or equivalent         oard /                                                                                                    | Amount to be Paid<br>510<br>Atty CENTRAL ARMED<br>POLICE FORCE<br>- EX-CENTRAL ARMED<br>POLICE FORCE<br>Yes @No<br>Yes @No<br>Yes @No                         |                                         |
| Fees         500         7. Special Category         8. Do you possess a certific xamination?         9. Are you awaiting for any xamination?         0. Name and place of the Beniversity         - Select         1. Name of the College         2. College address         3. Is your qualification marked with                                                                                                    | BankCharges       Total         10       PH         NCC       DEFENCE (Differer abled)         SPORTS       EX-         SPORTS       DEFENCE INDIAN         SCOUTS & GUIDES       DEFENCE INDIAN         acte of Diploma or equivalent       Diploma results or equivalent         Object       T         v       T                                                                                                    | Amount to be Paid<br>510<br>Atty CENTRAL ARMED<br>POLICE FORCE<br>• EX-CENTRAL ARMED<br>POLICE FORCE<br>• Yes • No<br>• Yes • No<br>• Yes • No                |                                         |
| Fees         500         7. Special Category         8. Do you possess a certific xamination?         9. Are you awaiting for any xamination?         0. Name and place of the Buiversity         - Select         1. Name of the College         2. College address         3. Is your qualification management         1. State and place of the Building for a select         1. Name of the College         2. College address         3. Is your qualification management         Dote: All fields marked with                                                                                                    | BankCharges       Total         10       PH         NCC       DEFENCE (Different abled)         SPORTS       EX-         SCOUTS & GUIDES       DEFENCE INDIAN         SCOUTS & GUIDES       added abled         ate of Diploma or equivalent       Diploma results or equivalent         Oard /       T         *       T                                                                                                    | Amount to be Paid<br>510<br>CENTRAL ARMED<br>POLICE FORCE<br>- EX-CENTRAL ARMED<br>POLICE FORCE<br>Yes  No<br>Yes  No                                         |                                         |
| Fees         500         7. Special Category         8. Do you possess a certific xamination?         9. Are you awaiting for any xamination?         0. Name and place of the Beniversity         - Select         1. Name of the College         2. College address         3. Is your qualification marked with                                                                                                    | BankCharges       Total         10       PH         NCC       DEFENCE (Different abled)         SPORTS       EX-         SPORTS       DEFENCE INDIAN         SCOUTS & GUIDES       GUIDES         rate of Diploma or equivalent       Diploma results or equivalent         Opploma results or equivalent       T         variation of the second second seco | Amount to be Paid<br>510<br>Atty CENTRAL ARMED<br>POLICE FORCE<br>• EX-CENTRAL ARMED<br>POLICE FORCE<br>• Yes • No<br>• Yes • No<br>• Yes • No                | Save & Next                             |
| Fees         500         7. Special Category         8. Do you possess a certific xamination?         9. Are you awaiting for any xamination?         9. Are you awaiting for any xamination?         10. Name and place of the Belliniversity         - Select         31. Name of the College         52. College address         53. Is your qualification management         Iote: All fields marked with                                                                                                    | BankCharges       Total         10       PH         NCC       DEFENCE (Differer abled)         SPORTS       EX-         SPORTS       DEFENCE INDIAN         SCOUTS & GUIDES       DEFENCE INDIAN         ate of Diploma or equivalent       Diploma results or equivalent         Object       T         v       T         r       T                                                                                                    | Amount to be Paid<br>510<br>CENTRAL ARMED<br>POLICE FORCE<br>- EX-CENTRAL ARMED<br>POLICE FORCE<br>Yes INO<br>Yes INO<br>Yes NO                               | Save & Next                             |
| Fees         500         27. Special Category         28. Do you possess a certifice         examination?         9. Are you awaiting for any         examination?         10. Name and place of the Bainiversity         Select         21. Name of the College         32. College address         33. Is your qualification marked with                                                                                                    | BankCharges       Total         10       PH         NCC       DEFENCE (Different abled)         SPORTS       EX-         SCOUTS & GUIDES       DEFENCE INDIAN         SCOUTS & GUIDES       ate of Diploma or equivalent         Diploma results or equivalent       oard /         This card used in grade points       * are mandatory         Click Save & Next after                                                                                                    | Amount to be Paid<br>510<br>Atty OCENTRAL ARMED<br>POLICE FORCE<br>• EX-CENTRAL ARMED<br>POLICE FORCE<br>• Yes • No<br>• Yes • No<br>• Yes • No<br>• Yes • No | Save & Next                             |
| Fees         500         27. Special Category         28. Do you possess a certifice         examination?         29. Are you awaiting for any examination?         20. Name and place of the Beniversity         Select         21. Name of the College         32. College address         33. Is your qualification manalote: All fields marked with                                                                                                    | BankCharges       Total         10       PH         NCC       DEFENCE (Different abled)         SPORTS       EX-         SPORTS       DEFENCE INDIAN         SCOUTS & GUIDES       DEFENCE INDIAN         Sate of Diploma or equivalent       Diploma results or equivalent         Diploma results or equivalent       Total         values       values         rks card used in grade points       * are mandatory         Click Save & Next after details in the Student In                                                                                                    | Amount to be Paid<br>510<br>Atty CENTRAL ARMED<br>POLICE FORCE<br>• EX-CENTRAL ARMED<br>POLICE FORCE<br>• Yes • No<br>• Yes • No<br>• Yes • No<br>• Yes • No  | Save & Next                             |
| Fees         500         7. Special Category         8. Do you possess a certific xamination?         9. Are you awaiting for any xamination?         0. Name and place of the Beniversity         - Select         1. Name of the College         2. College address         3. Is your qualification management         1. State of the Select         1. Name of the College         2. College address         3. Is your qualification management         1. State of the Select         1. State of the Select         1. Name of the College         2. College address         3. Is your qualification management         Select         1. State of the Select         1. Name of the College         2. College address         3. Is your qualification management         Select         1. State of the Select         1. State of the Select         1. State of the Select of the Select of the                                                                                                    | BankCharges       Total         10       PH         NCC       DEFENCE (Differer abled)         SPORTS       EX-         SCOUTS & GUIDES       DEFENCE INDIAN         SCOUTS & GUIDES       ate of Diploma or equivalent         Diploma results or equivalent       oard /         *       r         rks card used in grade points       * are mandatory         Click Save & Next after details in the Student In                                                                                                    | Amount to be Paid<br>510<br>thy OCENTRAL ARMED<br>POLICE FORCE<br>• EX-CENTRAL ARMED<br>POLICE FORCE<br>• Yes • No<br>• Yes • No<br>• Yes • No<br>• Yes • No  | Save & Next                             |

## Study details

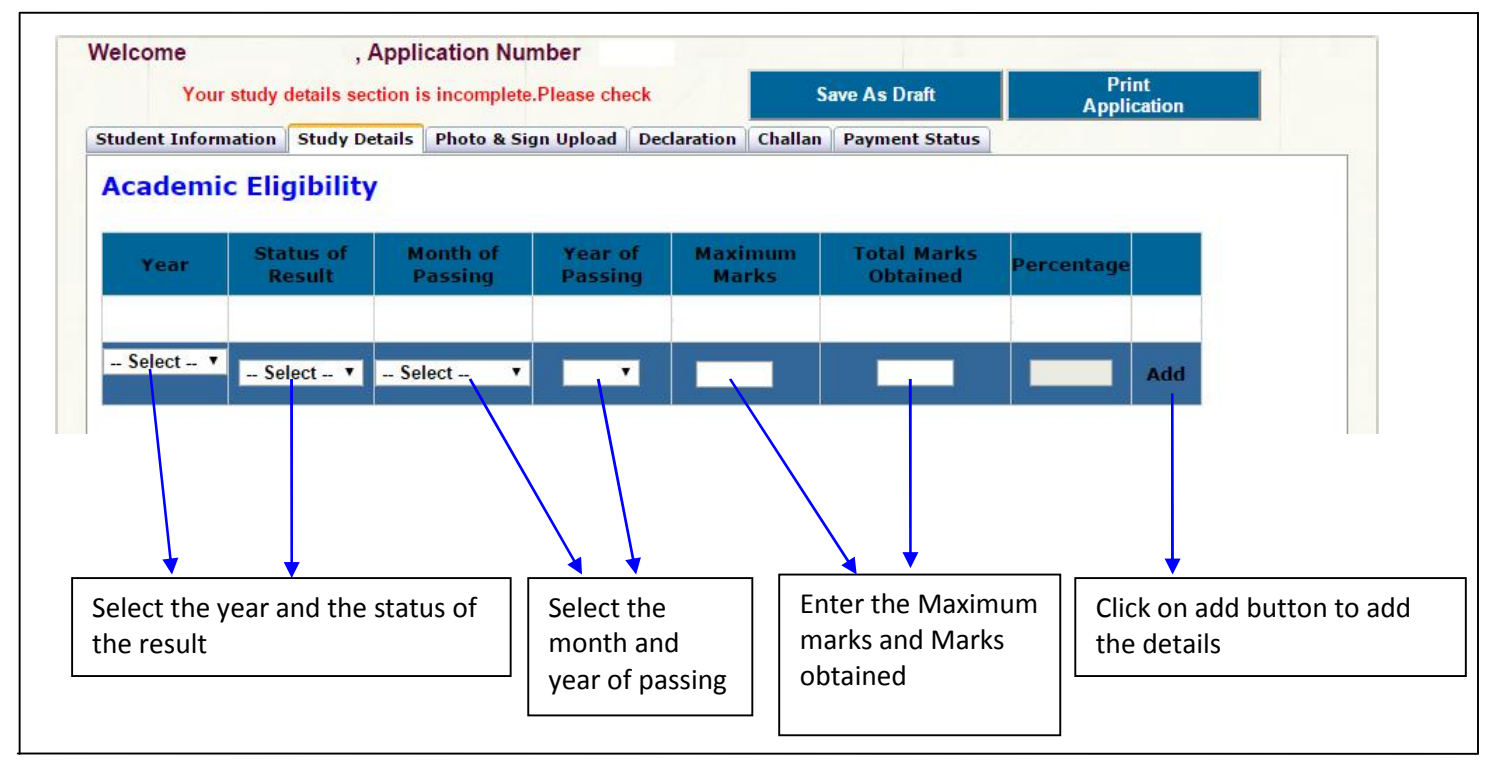

- ➢ In the Year column the candidate has to enter which year he/she has studied.
- > In the Status of Result column the candidate has to enter the result as Pass or Fail.
- In the Month of Passing column the candidate has to mention the Month of Passing of that particular year.
- > In the Year of Passing column the candidate has to mention the Year of Passing.
- > In the Maximum Marks enter the Maximum Marks of that year.
- > In the Total Marks Obtained enter the Marks obtained in that particular year.
- > Percentage will be automatically calculated on the marks entered by the user/candidate.
- > After making the entries click on Add button, the entries made will be automatically saved.

After making the entries click on Add button, that particular details saved as shown in below figure. After Entering all 3 years/ 6 semesters details, Click on Save & Next

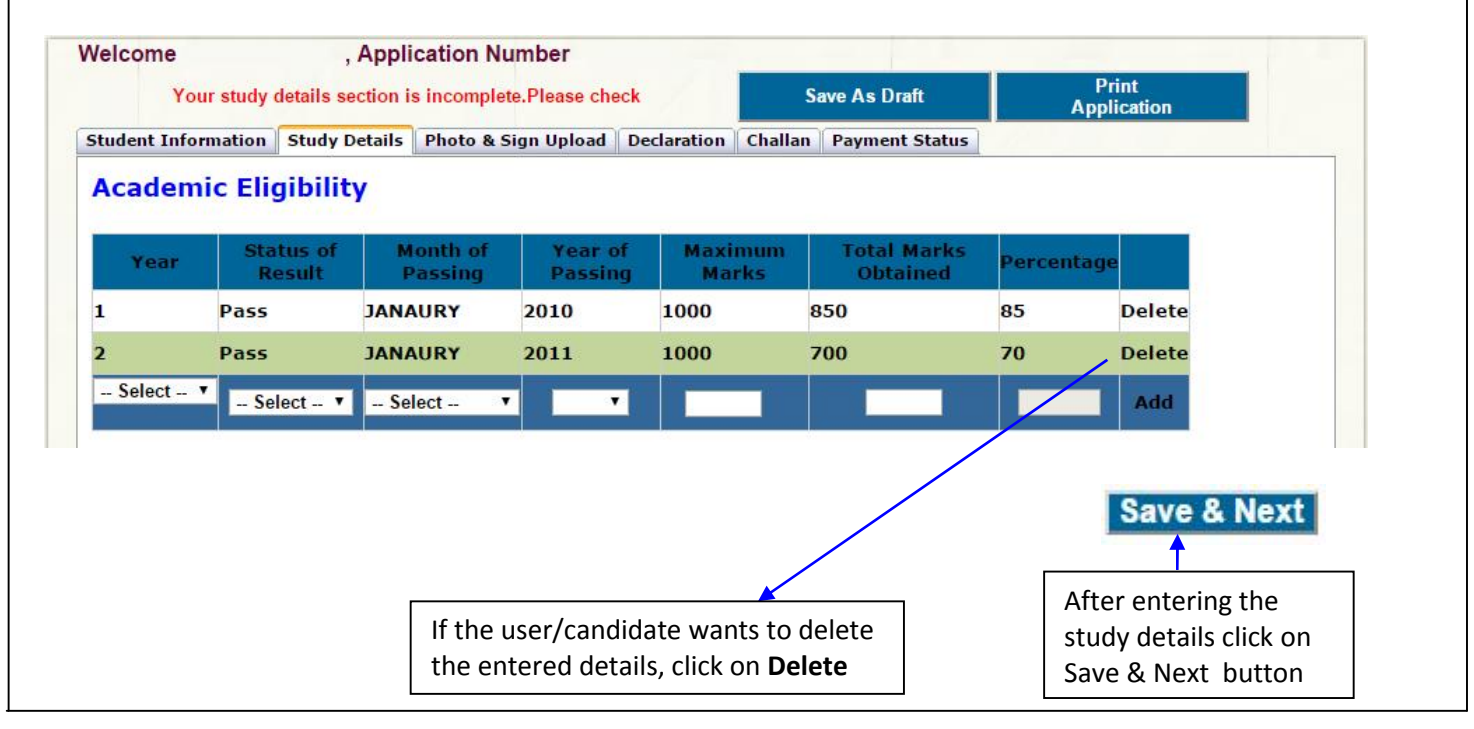

# Photo and Signature

|                                                       | the second second second second second |                                                             |                                                                                                    |                                                                                                    |
|-------------------------------------------------------|----------------------------------------|-------------------------------------------------------------|----------------------------------------------------------------------------------------------------|----------------------------------------------------------------------------------------------------|
| Candida                                               | te                                     | Ins                                                         | tructions to upload                                                                                          | Photo and Signature                                                                                  |
| Choose Photo<br>Choose Files No file chosen           | Upload                                 | • The sca<br>hand th<br>• Size of                           | anned images of ph<br>numb impression shou<br>the photo image mu                                             | otograph, Signature and left<br>Ild be in jpg/jpeg format only.<br>Ist be greater than 5 kb and      |
| Choose Signature<br>Choose Files No file chosen       | Upload                                 | less the<br>should l<br>Size of t<br>less that<br>be 3.5 of | an 40 kb and dim<br>be 3.5 cm x 4.5 cm o<br>the signature image r<br>in 40 kb and dimens<br>cm x 1.5 cm only | ension of photograph image<br>nly.<br>nust be greater than 5 kb and<br>ion of signature image should |
| Choose Left hand Thumb<br>Choose Files No file chosen | Upload                                 | Size of<br>greater<br>left han<br>cm only                   | the left hand thum<br>than 5 kb and less<br>d thumb impression<br>/.                                         | b impression image must be<br>than 40 kb and dimension of<br>image should be 3.5 cm x 1.5            |
| Bravious                                              |                                        |                                                             |                                                                                                    | Caus & Navé                                                                                          |
| Frevious                                              |                                        |                                                             |                                                                                                    | Save & NEXL                                                                                          |

## Declaration

- Before clicking on submit button in declaration tab, please read the instructions given in the how to apply carefully and make sure that all the details entered are correct to the belief and knowledge of user/candidate.
- If the user/candidate is willing to make any changes in his/her application, he/she is advised to do so before declaration. No modification is allowed in the application after Declaration.
- If the user/candidate is sure about the details entered by him/her is correct and feels no changes are required, and then he/she can select the Check box and click on the Submit button. This will be the final submission.

Note: No modification is allowed in the application once Declaration is complete.

|                                                                                                    |                                                                                                    | Save As Draft                                                                                                    | Print Draft                                                                                                    |
|----------------------------------------------------------------------------------------------------|----------------------------------------------------------------------------------------------------|----------------------------------------------------------------------------------------------------|----------------------------------------------------------------------------------------------------|
| Student Information Stud                                                                                                    | ly Details Photo & Sign Upload Declaration                                                                                                    | Challan Payment Status                                                                                                    | Application                                                                                                    |
| We declare that the<br>belief. We have read<br>Online Application". In<br>forfeit the claim to be<br>action, that the State                        | DECLARA<br>e information furnished through online<br>the Instructions carefully hosted on t<br>a case any of the information furnished<br>e considered or a seat selected and al<br>Government or the KEA may take again                                                                                                    | TION<br>e is true and correct to the<br>he KEA website "Informat<br>d online by us is found to b<br>lotted by KEA. We are also<br>ist us in this regard.                                                         | e best of our knowledge and<br>ion Bulletin for Filling up of<br>e false or incorrect, we shall<br>b liable for civil and criminal |
| Signature of Father or                                                                                                    | Mother Left hand thumb impr                                                                                                    | ession of the candidate                                                                                                    | Signature of Candidate                                                                                                    |
| Previous                                                                                                    | s                                                                                                    | ubmit                                                                                                    | Next                                                                                                    |
| Select t                                                                                                    | he Checkbox, before                                                                                                    |                                                                                                    |                                                                                                    |
| clicking                                                                                                    | on Submit button                                                                                                    |                                                                                                    |                                                                                                    |
| After click on che<br>message carefully                                                                                                    | eck box below shown message                                                                                                    | will appear on the sci                                                                                                    | reen, please read that                                                                                                    |
| After click on che<br>message carefully                                                                                                    | Please read it carefully Please you and if any changes are requisame before selecting the decla yourself you will not be able to application.                                                                                                    | will appear on the sca<br>verify the entries made by<br>uired please carry out the<br>eration. After declaring<br>edit or make changes in yo                                                                     | reen, please read that                                                                                                    |
| After click on che<br>message carefully<br>After click on sub<br>that message care                                                                 | Please read it carefully Please void of the second of the second of th | werify the entries made by<br>uired please carry out the<br>aration. After declaring<br>edit or make changes in yo<br>OK<br>age will appear on the                                                               | reen, please read that                                                                                                    |
| After click on che<br>message carefully<br>After click on sub<br>that message care<br>The page at ht<br>This is the final sul<br>Application. Once | Please read it carefully Please void of any changes are requised in the selecting the declar yourself you will not be able to application.                                                                                                    | verify the entries made by<br>uired please carry out the<br>oration. After declaring<br>edit or make changes in your<br>ok<br>cage will appear on the<br>says: X<br>Click OK<br>enough<br>correct.<br>further of | reen, please read that                                                                                                    |

### Challan

> After clicking on the Submit button, in the Declaration candidate will be directed to the Challan

tab where he/she can download the Challan by selecting the bank.

| Payment                  | is not done. Ple | ease make the payment |             | Sa      | we As Draft      | Print Final A  | pplication            |
|--------------------------|------------------|-----------------------|-------------|---------|------------------|----------------|-----------------------|
| Student Information      | Study Details    | Photo & Sign Upload   | Declaration | Challan | Payment Status   | //             |                       |
| Ban <mark>k N</mark> ame |                  |                       |             | 12      |                  |                |                       |
|                          |                  |                       |             | Sel     | ect the Bank/E-I | Post office to | view Branches         |
| Axis Bank                |                  |                       |             | Axis B  | ank              |                |                       |
| <sup>©</sup> Indian Bank |                  |                       |             | Indiar  | Bank             |                |                       |
| State Bank of N          | lysore           |                       |             | State   | Bank of Mysore   |                |                       |
| ●State Bank of H         | lyderabad        |                       |             | State   | built of Mysore  |                |                       |
|                          |                  |                       |             | State   | Bank of Hyderal  | bad            |                       |
|                          |                  |                       |             |         |                  |                |                       |
| Download Challan         |                  | Click he              | ere to dow  | nload   |                  | c              | lick here to download |
|                          |                  | the cha               | llan        |         |                  | tł             | ne final application  |

### **Change password**

- Candidate can change password if necessary by filling up the User Id, Application Number and Old Password.
- > He/She can create a New Password and that New Password can be used for future Logins.

| Char                 | ige Password    |
|----------------------|-----------------|
| Jser Id:             |                 |
| pplication Number:   |                 |
| ld Password:         |                 |
| lew Password:        |                 |
| onfirm New Password: |                 |
| nter Security Code   |                 |
| Security Code        | A4 HP X         |
|                      | Change Password |

## **Application Printout**

> Candidate can download the printout of the application at any stage of the filling of online application.

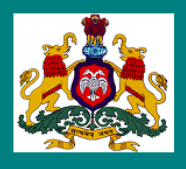

# GOVERNMENT OF KARNATAKA KARNATAKA EXAMINATIONS AUTHORITY

ONLINE DIPLOMA LATERAL ENTRY APPLICATION - 2015

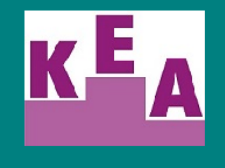

| Candidate's Details                                                           |                     |                |                   |            |              |                    |                        |                        |                                   |  |
|-------------------------------------------------------------------------------|---------------------|----------------|-------------------|------------|--------------|--------------------|------------------------|------------------------|-----------------------------------|--|
| Application Number :                                                          |                     |                | 11966             | 4          |              |                    | ]                      | Candi                  | date                              |  |
| 1. Name of the Candidate<br>[As in SSLC or 10th Std Marks Card] *             | *:                  |                | PRAS              | ANNA       | L            |                    |                        | Pho                    | to                                |  |
| 2. Name of the Mother *:                                                      |                     |                | PRASANNA          |            |              | 1                  |                        |                        |                                   |  |
| 3. Name of the Father :                                                       |                     |                | PRASANNA          |            |              | ]                  |                        |                        |                                   |  |
| 4. Date of Birth [As in SSLC or 10th Std Marks Card] * : 5/7/19               |                     |                | 990 12            | :00:00 AM  |              |                    |                        |                        |                                   |  |
| 5. Gender * :                                                                 |                     | Mal            | е                 |            |              |                    |                        |                        |                                   |  |
| 6. Contact Mobile Number * :                                                  |                     | 123            | 456789            | 91         |              |                    |                        |                        |                                   |  |
| 7. E-Mail-Id :                                                                |                     | mpr<br>gma     | asanna<br>ail.com | akuma      | r@           | 8. Mother Tongue : |                        | ue :                   | KANNADA                           |  |
| 9. Annual Income of the family from a                                         | II sources * :      | 888            | 88                |            |              | 10. Relig          | ion * :                |                        | Hindu                             |  |
| 11. Nationality * :                                                           |                     | Indi           | an                |            |              |                    |                        |                        |                                   |  |
| 12. Reservation Category *:                                                   |                     | Cat            | egory-3           | BA         |              | 13. Nam            | e of th (              | Caste * :              | GOWDAS                            |  |
| 14. Eligibility Clause Code * :                                               |                     | а              |                   |            |              |                    |                        |                        |                                   |  |
| 15. Native state *:                                                           |                     | KAF            | KARNATAKA         |            |              | 16. Nativ          | e Distri               | ict *:                 | BANGALORE<br>RURAL<br>(BENGALURU) |  |
|                                                                               |                     | Cour           | se De             | tails      |              |                    |                        |                        |                                   |  |
| 17. Course Type * :                                                           |                     |                |                   |            | Eveniı       | ng Engg C          | ollege                 |                        |                                   |  |
| 18. Place where you wish to appear fo                                         | or Diploma Cl       | ET * :         |                   |            | GULB         | ARGA               |                        |                        |                                   |  |
| 19. Diploma register number * :                                               |                     |                | <b>CA</b> 111     |            |              |                    |                        |                        |                                   |  |
| 20. Diploma Course Holder in * :                                              |                     |                |                   |            | AE - A       | ERONAU             | RONAUTICAL ENGINEERING |                        |                                   |  |
| 21. Are you appearing for NATA on or                                          | r before 30-06      | 6-2015 :       |                   |            | Yes          |                    |                        |                        |                                   |  |
|                                                                               |                     | Study          | Inforr            | natio      | n            |                    |                        |                        |                                   |  |
| 22. Total number of comleted years of                                         | f study in Ka       | nataka *       | :                 |            |              |                    | 10                     |                        |                                   |  |
| 23. Have you Studied in Rural Area fro                                        | om 1st stand        | ard to 10t     | h stan            | dard ?     | ? No         |                    |                        |                        |                                   |  |
| 24. Have you Studied in Kannada Med                                           | dium from 1st       | standard       | d to 10           | h star     | ndard ? No   |                    |                        |                        |                                   |  |
| 25. Are you claiming reservation under                                        | er Article 371      | (j)Hyde        | erabad            | -Karn      | ataka ? No   |                    |                        |                        |                                   |  |
| 26. Ca                                                                        | andidate's          | Postal A       | Addre             | ess fo     | or Co        | mmuni              | cation                 | 1                      |                                   |  |
| Full Address * : CTA, CTA, CTA, CHITRADURGA, CHITRADURGA , KARNATAKA - 112323 |                     |                |                   |            |              |                    |                        |                        |                                   |  |
| 27. Special Category : NCC                                                    | ,EX-CENTRA          | L ARMED        | POLIC             | CE FO      | RCE          |                    |                        |                        |                                   |  |
|                                                                               |                     | Stud           | ly Det            | ails       |              |                    |                        |                        |                                   |  |
| 28. Do you possess a certificate of Di                                        | ploma or Equ        | ivalent E      | xamina            | ation 7    | ? *          |                    | No                     |                        |                                   |  |
| 29. Are you Awaiting for any Diploma                                          | results or Eq       | uivalent       | Examir            | nation     | ?*           |                    | Yes                    |                        |                                   |  |
| 30. Name and Place of the Board / University * :                              |                     |                |                   |            |              | bangal             | ore                    |                        |                                   |  |
| 31. Name of the College * :                                                   |                     |                |                   |            |              | bangal             | ore                    |                        |                                   |  |
| 32. College Address :                                                         |                     |                |                   |            |              |                    | bangal                 | ore                    |                                   |  |
| 33. IS your qualification marks card is                                       | sued in grad        | e points 1     | ? *               |            |              |                    | No                     |                        |                                   |  |
| Year                                                                          | Status of<br>Result | Month<br>Passi | of<br>ing         | Yea<br>Pas | r of<br>sing | Max.<br>Marks      | s T                    | otal Marks<br>obtained | Percentage                        |  |
| 1                                                                             | Pass                | NOVEM          | BER               | 19         | 985          | 1                  |                        | 1                      | 1                                 |  |
| 2                                                                             | Fail                | NOVEM          | BER               | 20         | 003          | 9                  |                        | 9                      | 9                                 |  |
| 3                                                                             | Pass                | JUNE           |                   | 20         | 001          | 1                  |                        | 1                      | 1                                 |  |

Declaration

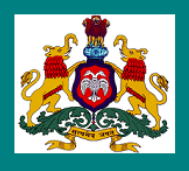

## **GOVERNMENT OF KARNATAKA** KARNATAKA EXAMINATIONS AUTHORITY

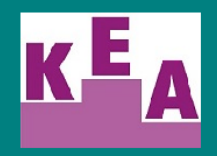

**ONLINE DIPLOMA LATERAL ENTRY APPLICATION - 2015** 

I declare that the information furnished through online is true and correct to the best of our knowledge and belief. We have read the Instructions carefully hosted on the KEA website "Information Bulletin for Filling up of Online Application". In case any of the information furnished online by us is found to be false or incorrect, we shall forfeit the claim to be considered or a seat selected and allotted by KEA. We are also liable for civil and criminal action, that the State Government or the KEA may take against us in this regard.

Stee

Signature of the Candidate

Ster-

Left Hand Thumb impression of Date: the Candidate

10:06:2015 05:55:30

**Payment Status** Application Number: 119664 Name of the Candidate: PRASANNA **Application Fees:** 650 Bank Name: Axis Bank Bank Charges: 10 Bank Ref Number: 568074 **Total Amount:** 660 Date of Payment: 10-06-2015

Note (For Evening Engg College): candidate after obtaining the diploma, must have minimum of Two Years Full Time Work experience in a registered firm / Company / Industry / Educational and / Government Autonomous Organizations in the relevant field in which admission is sought by he / she and in which he/she holds a Diploma as on 1st July, 2015, of the year of admission.

#### **Bank Copy**

Karnataka DCET-2015 Online Bank Challan For Diploma Courses

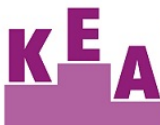

KARNATAKA **EXAMINATIONS** AUTHORITY

| SBM CBS SCREEN : 88                   | 88                                          |
|---------------------------------------|---------------------------------------------|
| FEE COLLECTION NO : 4                 | 53                                          |
| Application Number                    | 119666                                      |
| Student Name                          | TESTUSER                                    |
| Bank Ref Number                       |                                             |
| Paid into the credit of KEA<br>AccNo: | 64172130866                                 |
| Bank Name:                            |                                             |
| Particulars:                          | Amount                                      |
| Application Fees(Rs)                  | 500                                         |
| Bank Charges(Rs)                      | 10                                          |
| Total(Rs):                            | 510                                         |
| Amount in Words: Five F<br>Signature  | lundred Ten rupees<br>of Remitter/Applicant |
| Date and Seal:                        | Signature of Receiving<br>Authority         |

**Candidate Copy** Karnataka DCET-2015 Online Bank Challan For Diploma Courses KARNATAKA **EXAMINATIONS** AUTHORITY SBM CBS SCREEN : 8888 FEE COLLECTION NO: 53 Application Number 119666 Student Name TESTUSER Bank Ref Number Paid into the credit of KEA 64172130866 AccNo: Bank Name: Particulars: Amount Application Fees(Rs) 500 Bank Charges(Rs) 10 Total(Rs): 510 Amount in Words: Five Hundred Ten rupees Signature of Remitter/Applicant Date and Seal: Signature of Receiving Authority

LAST DATE FOR PAYMENT OF FEE: 30-06-2015

6/11/2015 1:34:08 PM

|  | Karnataka DCET-2015 Online Bank Challan<br>For Diploma Courses<br>KARNATAKA<br>EXAMINATIONS<br>AUTHORITY |                        |
|--|----------------------------------------------------------------------------------------------------|------------------------|
|  |                                                                                                    |                        |
|  | SBM CBS SCREEN : 8888                                                                                    |                        |
|  | FEE COLLECTION NO: 53                                                                                    |                        |
|  | Application Number                                                                                       | 119666                 |
|  | Student Name                                                                                             | TESTUSER               |
|  | Bank Ref Number                                                                                          |                        |
|  | Paid into the credit of KEA<br>AccNo:                                                                    | 64172130866            |
|  | Bank Name                                                                                                |                        |
|  | Particulars:                                                                                             | Amount                 |
|  | Application Fees(Rs)                                                                                     | 500                    |
|  | Bank Charges(Rs)                                                                                         | 10                     |
|  | Total(Rs):                                                                                               | 510                    |
|  |                                                                                                    |                        |
|  | Amount in Words: Five Hundred Ten rupees                                                                 |                        |
|  | Signature of Remitter/Applicant                                                                          |                        |
|  | Date and Seal:                                                                                           | Signature of Receiving |

KEA Conv

Date and Seal:

LAST DATE FOR PAYMENT OF FEE: 30-06-2015

Authority